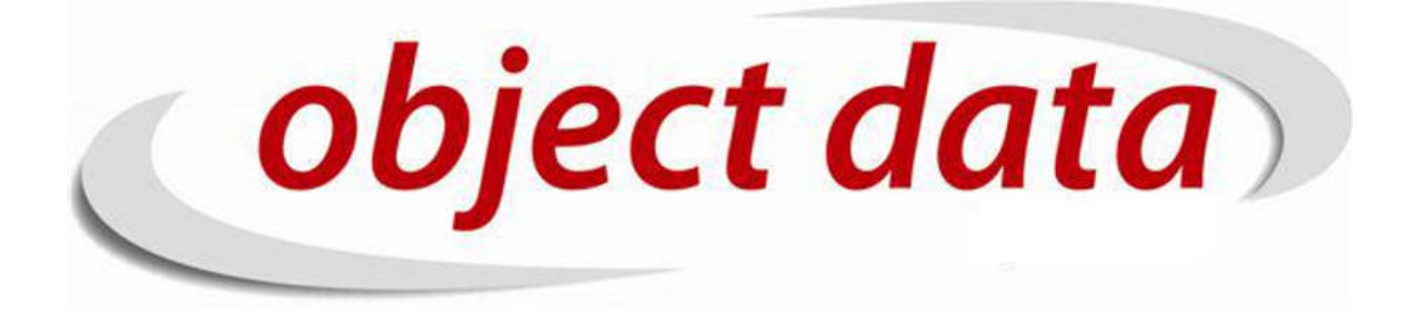

Apostila Fusion - WEB SITE

Material de uso exclusivo para o curso, proibida a reprodução.

# Sumário

| 1        | Conceito do Construtor    | 5 |
|----------|---------------------------|---|
| <b>2</b> | Configurando o Construtor | 7 |
| 3        | Layouts                   | 9 |

#### SUMÁRIO

#### Capítulo 1

## Conceito do Construtor

O construtor é uma ferramenta que permite o desenvolvimentos dos layouts de site, sem mexer diretamente no código. Isso possibilita que os layouts sejam desenvolvidos também pelos usuários do sistema ERP, seja possível alteração e manutenção diretamente pelo FUSION. Para isso foi necessário criar um conceito que possibilitasse abranger os padrões de Web Site e dividir os espaços onde seriam inseridos os componentes.

| TOPO 🖉 🖗 🎲 salvar importar   | APOSTILA - CONSTRUTOR |
|------------------------------|-----------------------|
| CORPO 🖉 🗣 🎲 salvar importar  |                       |
| RODAPE 🖉 🏘 🏟 salvar importar |                       |
|                              |                       |

A primeira delas é de **topo**, **corpo** e **rodapé**, tendo em vista que o topo e o rodapé abrangem componentes fixos independente da página que for acessada e o corpo é composto por componentes que não são fixos ou que compõe o conteúdo das páginas. Como segue nos exemplos abaixo:

| object                                                                                                    | et data                                                                                                    |                                                                                                    |                                                                                           |                                                            | Olá, visitante Cadastre-se <b>ou efetue</b> Login |
|----------------------------------------------------------------------------------------------------|----------------------------------------------------------------------------------------------------|----------------------------------------------------------------------------------------------------|-------------------------------------------------------------------------------------------|------------------------------------------------------------|---------------------------------------------------|
| HOME   QUEM SOMOS                                                                                                    | FUSION   ESTRUTURA                                                                                                    | METODOLOGIA   FALE CONOSCO                                                                                                    |                                                                                           |                                                            |                                                   |
| Apresentação Ger<br><b>bject data</b>                                                                                                    | a) Ensuite<br>Ensuite<br>Ens | <pre>4 (tem()   propression() ) 1 1 (production) or 1 1 (production) or 1 1 (production()) on endemyth 1 1 (production()) on endemyth 1 1 (production()) on endemyth 1 1 (production()) 2 outer(v) of a strategic() abstrate() 2 outer(v) of a strategic() abstrate() 3 product() onto() as a strategic() abstrate() 1 (production()) 2 product() onto() as a strategic() abstrate() 1 (production()) 2 product() onto() 1 (production()) 2 product() onto() 1 (production()) 2 product() onto() 1 (production()) 2 product() onto() 1 (production()) 2 product() 2 production() 2 production()</pre> | 🚊 admin, veid aitá ants<br>Reason Rápidos (K                                              | 0 0                                                        |                                                   |
| Encrear aquida Elanore      Trico      Trico | IRD/Clands/FPPpar                                                                                                    | Pieries       Pieries       Pieries       Pieries       Dialis       Pieries       Pieries                                                                                                    |                                                                                           | IDUIRETRA VAREJO                                           |                                                   |
| ar, alexand 🔨 🤇                                                                                                    | Anjerior 🔸 <u>P</u> róxima. 🈕 Bealçar tudo                                                                                                    | Dfeegdar mailsculas/minisculas                                                                                                    |                                                                                           | GERADA EH: 0.0                                             |                                                   |
| ERP FUSION<br>Apresentação Geral<br>Versão 4.0.0<br>Auditoria<br>Acesso Rápido                                                                                                    | INTEGRAÇÃO<br>Integração com ERP<br>Pedidos On-Line                                                                                                    | <b>CRM</b><br>Descrição<br>Facilidade de Uso<br>Agendamento Automático                                                                                                    | DESENVOLVIMENTO<br>Metodologia<br>Tecnologia<br>Em desenvolvimento<br>Próxima Versão<br>5 | SUPORTE<br>Chat<br>Telefone<br>Fale Conosco<br>Localização |                                                   |

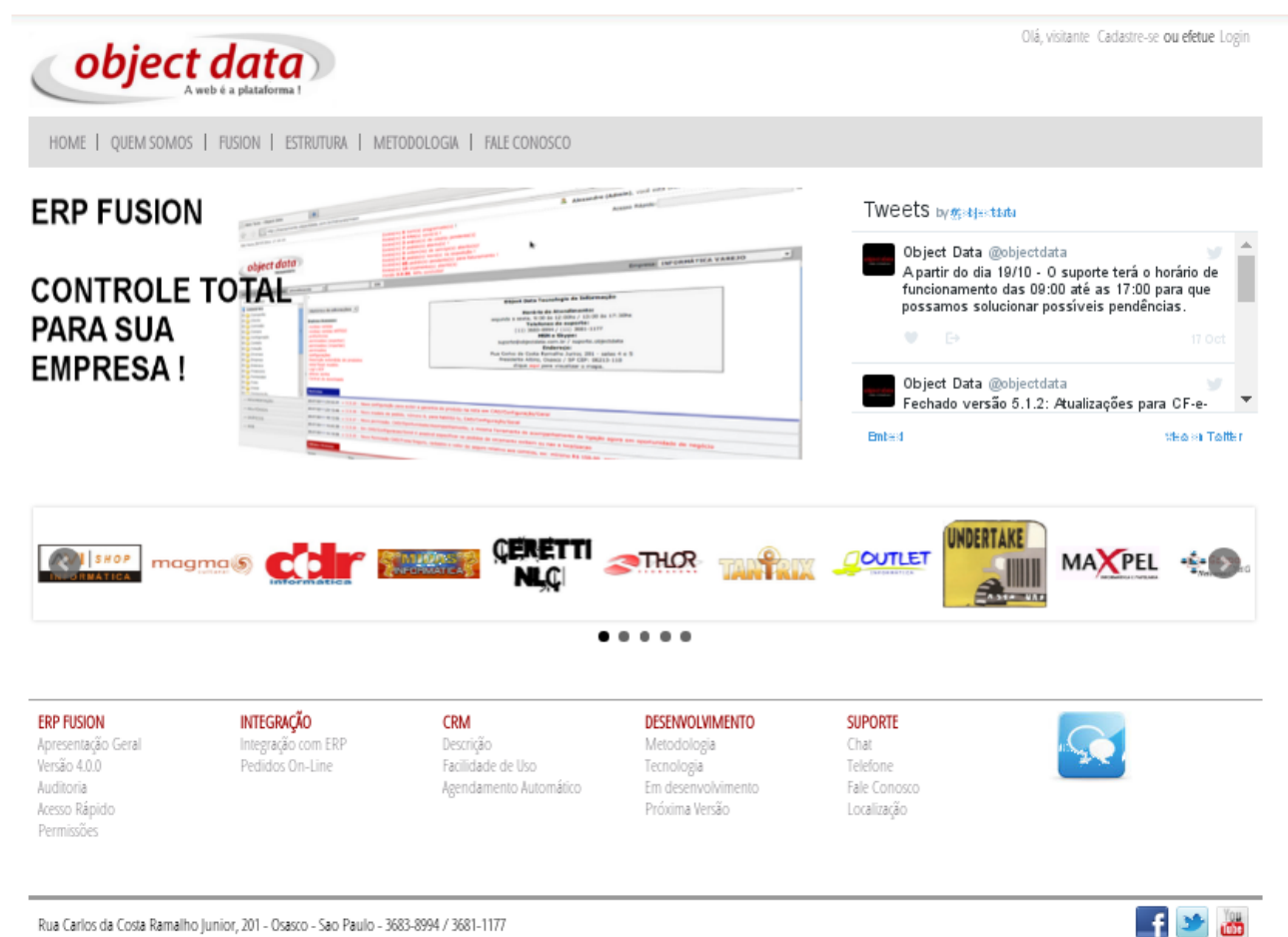

Rua Carlos da Costa Ramalho Junior, 201 - Osasco - Sao Paulo - 3683-8994 / 3681-1177

Além disso, para que fosse diferenciado cada espaço que um componente possui, foi necessário uma subdivisão dentro de cada uma das divisões iniciais(topo, corpo, rodapé), neste caso, foi dividido em (fundo, conteudo e seção).

| Seção | Seção | Conteudo |  |
|-------|-------|----------|--|
|       |       |          |  |
|       |       |          |  |
|       |       |          |  |
|       |       |          |  |

<u>Fundo</u> - O Fundo é encarregado de segurar uma faixa do site, de ponta à ponta, ou seja sempre a visão total do navegador.

**Conteúdo** - O Conteúdo determina a largura que abrange onde estará centralizado os componentes e como sugerido o conteúdo do site.

Seções - As seções são encarregadas de segurar o espaço onde ficaram os componentes, por exemplo, um espaço para uma imagem, um menu, entre outros.

#### Capítulo 2

## Configurando o Construtor

Para iniciar a configuração do construtor é necessário determinar o link de acesso ao site, seja este de teste ou a url principal, seguindo os seguintes passos:

| CADASTRO/Empresa - Empresa |       |                           |                      |             | adicionar   visualizar | 🔱   🊟   🎝 |
|----------------------------|-------|---------------------------|----------------------|-------------|------------------------|-----------|
|                            | CÓD 📥 | RAZÃO SOCIAL              | NOME FANTASIA        | INTRANET    |                        |           |
|                            | 14    | Mk Games                  | MK GAMES             |             |                        | 1         |
|                            | 12    | EDITORIA MESOPOTAMIA LTDA | EDITORIA MESOPOTANIA |             |                        |           |
|                            | 11    | CONSULTORIA LTDA          | CONSULTORIA          | consultoria |                        |           |
|                            | 10    | ECOMMERCE LTDA            | ECOMMERCE            | ecommerce   |                        |           |

2 - Preencha no campo Site Integrado o link de acesso.

Site Integrado treinamento.site.objectdata.com.br

O construtor visando diversas manutenções e constantes alterações, permite o cadastro de layouts e o site exibirá apenas o Layout selecionado. Além disso, é possível configurar um layout para ambiente de teste.

### Capítulo 3

## Layouts

1 - O cadastro de layouts fica disponível em Web/Painel de Controle - Construtor, basta clicar em adicionar no canto superior direito.

| Adicionar Site |                        |                 |        |
|----------------|------------------------|-----------------|--------|
| Descrição:     |                        |                 | ]      |
| Largura        | Pixels 🔻               |                 |        |
| Fonte Padrao:  |                        | •               |        |
| Cor            |                        |                 |        |
| Imagem:        | Escolher arquivo Nendo | excluir arquivo |        |
| Background     | •                      | 0% ▼            | 4      |
| Responsivo     | 🖲 sim 🔍 não            |                 |        |
| Cor Primária   |                        |                 |        |
| Cor Secundária |                        |                 |        |
|                |                        | cancelar        | gravar |

Descrição - Informa um nome para o layout.

Largura - Determina uma largura ao layout, caso esteja marcado como **Responsivo** - "sim", o layout preencherá automaticamente o valor com 1200px, um padrão de comportamento para aparelhos Desktop.

**Fonte Padrão** - Determina uma fonte para o site todo.

<u>**Cor**</u> - Determina uma cor de fundo do site.

Imagem - Determina uma imagem de fundo do site.

Background - Determina uma textura para o fundo do site.

**Responsivo** - Indicado para que os layouts sejam de fácil acesso para celulares e tablets, informa se o layout permitirá comportamentos diferentes de acordo com o aparelho que acessa.

**<u>Cor Primária</u>** - Informa uma cor principal padrão para os componentes do site, indicado a cor principal do logo da empresa.

 $\underline{\mathbf{Cor \ Secund{\acute{a}ria}}}$  - Informa uma cor secundária padrão para os componentes do site, indicado a segunda cor mais utilizada no lgoo da empresa.

Feito isso, basta clicar em gravar.

Além disso, é possível localizar algumas funções no canto inferior direito. Como sugere a seguir as mais utilizadas:

- 🥖 - Para que seja possível editar as configurações do layout.

- 🍀 - Para cancelar um layout.

-  $\bigcirc$  - Para acessar o construtor de layouts.

- III - Em situações que seja interessante a edição de algum determinado componente com o auxilio de código CSS.

- Em situações que seja interessante a edição de algum determinado componente com o auxilio de código **Javascript**.

- 💽 - Para clonar um layout e toda a sua estrutura interna.

Feito isso, é necessário acessa **Web/Painel de Controle - Configuração de Layout** onde será possível determinar o layout que será utilizado, tanto para o site principal ou para um site de teste.

| Configu <del>r</del> açõe | s de Layout |        |
|---------------------------|-------------|--------|
| Layout:                   | Α           | ▼      |
| Site:                     | Home        | ▼      |
| Site (teste):             |             | ▼      |
|                           |             | gravar |